## Delete quotes in bulk %

This article applies to:

## 1. Go to E-Commerce > Reports

|         | Email & Broadcasts | Orders           | Billing & Account Info    |
|---------|--------------------|------------------|---------------------------|
| ès      | Lead Generation    | Products         | Users                     |
| ners    | Templates          | Payment Setup    | Import Data               |
|         | Dynamic Content    | Actions          | Data Cleanup              |
| rations | Legacy             | Promotions       | Analytics                 |
|         |                    | Legacy           |                           |
| ttings  | Reports Settings   | Reports Settings | Reports Settings          |
| Adams   | \$15.00            | SENT             | nisl elementum@cursus ora |

## 2. Scroll down to the bottom report: Quote Status Search

|             | Credits Issued Report<br>Report showing credits issued within a certain timeframe.      |                |
|-------------|-----------------------------------------------------------------------------------------|----------------|
|             | Digital Product Key Report<br>Report showing how many of your digital Product keys have | been assigned. |
|             | Quote Status Search<br>Check the status of quotes that you have sent.                   | Ŋ              |
| s/searchTem | nplate.jsp?reportClass=Quote                                                            | 170.0.458486   |

## 3. Click New Search to select your search criteria

| E-Commerc            | e Setup | Orders 🗸  | Products 🗙       | Payment Setup |
|----------------------|---------|-----------|------------------|---------------|
| Quote                | Stat    | us Sea    | arch             |               |
| Actions ~            | New Se  | arch Edit | Criteria/Columns | Save          |
| $3_{\text{results}}$ | Ċ       | )         |                  |               |
| □ ~                  | Title   | c         | Contact Name     | Total         |

4. Click Search

| Total 0.00 Quote Sent Email | \$ - 0.00 |
|-----------------------------|-----------|
| Search Reset Filters        |           |
|                             |           |

5. Click the Actions button and select Delete Quotes from the drop-down

| Quote Status Search                                   |               |              |       |  |  |
|-------------------------------------------------------|---------------|--------------|-------|--|--|
| Actions ~ New Search Edit Criteria/Columns Save Print |               |              |       |  |  |
| Q Search                                              |               |              |       |  |  |
| Apply Action Set                                      | ▲<br>Ict Name | Total        | Stati |  |  |
| Apply/Remove Tag                                      |               |              |       |  |  |
| Assign to Company                                     |               | \$20.00      | DRA   |  |  |
| Create Opportunities                                  | ard Adams     | \$15.00      | SEN   |  |  |
| Create Referral Partner Referral                      | ard Adams     | \$20.95      | ACC   |  |  |
| Create a Task                                         |               | 170.0 459496 | 5     |  |  |
| Create an Appointment                                 |               |              |       |  |  |
| Delete Contacts                                       |               |              |       |  |  |
| Delete Quotes                                         |               |              |       |  |  |
| Export                                                |               |              |       |  |  |
| Mass Update Contacts                                  |               |              |       |  |  |